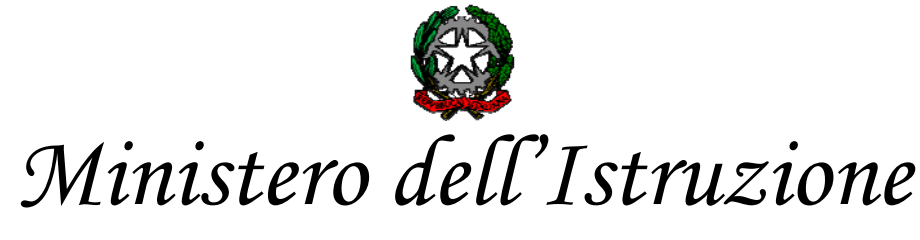

*Ufficio Scolastico Regionale per le Marche* 

**Direzione Generale** 

Ai dirigenti scolastici e ai coordinatori didattici delle scuole secondarie di II grado statali e paritarie LORO PEO Agli Uffici III, IV, V e VI LORO PEO e p.c.: REGIONE MARCHE Assessore ai Trasporti Dott. Guido Castelli guido.castelli@regione.marche.it dirigente Ing. Giovanni Romanini giovanni.romanini@regione.marche.it

# OGGETTO: Anno scolastico 2022-2023. Riapertura piattaforma sistema informativo USR Marche. Monitoraggio tragitto residenza-scuola studenti secondaria II grado.

In previsione dell'inizio del nuovo anno scolastico 2022-2023 e in continuità con gli anni scolastici 2020-2021 e 2021-2022, al fine di consentire la migliore programmazione del pubblico TPL degli servizio di trasporto da parte Enti competenti dedicato all'utenza scolastica, questa Direzione Generale USR Marche invita le SS.LL. ad inserire i dati del flusso degli studenti da e per la scuola secondo le richieste contenute nelle note operative (file 202207200957) allegate accedendo alla piattaforma del sistema informativo USR Marche raggiungibile al consueto indirizzo: www.usrmarche.it/monitoraggi/output avendo cura di compilare tutti i campi previsti.

> Il termine perentorio per la compilazione del monitoraggio è fissato per la giornata di sabato 6 agosto p.v.. con l'avvertenza che non sarà possibile concedere proroghe.

Per la sola parte relativa all'orario di ingresso e di uscita delle singole classi, la piattaforma resterà aperta sino a sabato 3 settembre p.v. per eventuali variazioni e adattamenti.

Resta attivala segreteriaoperativapresso questa DirezioneGenerale -Ufficio Scolastico Regionale per le Marche contattabile ai consueti recapiti:

202207201001 Monitoraggio TPL studenti secondarie II grado scadenza 6 agosto 2022 Documento firmato digitalmente ai sensi del c.d. Codice dell'Amministrazione Digitale e normativa connessa Via XXV Aprile, 19, 60125 Ancona - Codice iPA: m\_pi Pec: drma@postacert.istruzione.it – E-mail: direzione-marche@istruzione.it Codice univoco per la fatturazione elettronica: YUSJ56 per la contabilità generale, DBOUR0 per quella ordinaria Tel.: 071/22951 – CF: 80007610423

Sito internet: www.marche.istruzione.it

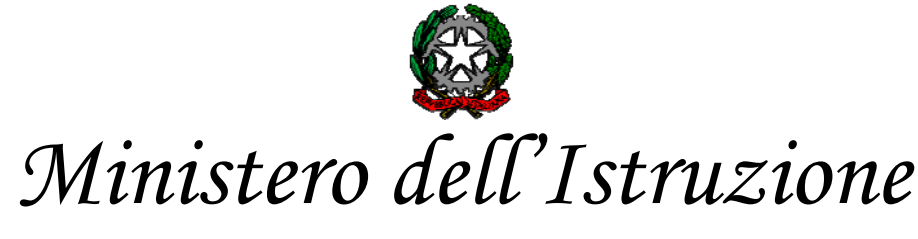

Ufficio Scolastico Regionale per le Marche

**Direzione Generale** 

Indirizzo PEO: direzione-marche@istruzione.it

Telefono: 071 22951 (centralino) ovvero 071 2295476 (Segreteria del Direttore Generale). Per eventuali informazioni o richiesta di assistenza sui dati da inserire nel monitoraggio è possibile telefonare al prof. Paolo Fiorentini, al numero 0712295458, dal lunedì al venerdì, dalle ore 8:00 alle ore 13:00.

Si confida nella consueta collaborazione. *Allegato: 202207190957* 

IL DIRETTORE GENERALE Marco Ugo Filisetti

Segreteria del Direttore Generale/Ref. lavarone

202207201001 Monitoraggio TPL studenti secondarie II grado scadenza 6 agosto 2022 Documento firmato digitalmente ai sensi del c.d. Codice dell'Amministrazione Digitale e normativa connessa Via XXV Aprile, 19, 60125 Ancona - Codice iPA: m\_pi Pec: drma@postacert.istruzione.it – E-mail: direzione-marche@istruzione.it Codice univoco per la fatturazione elettronica: YUSJ56 per la contabilità generale, DBOUR0 per quella ordinaria Tel.: 071/22951 – CF: 80007610423 Sito internet: www.marche.istruzione.it

# NOTE OPERATIVE PER INSERIMENTO DETTAGLIO ALUNNI ORGANICO DI FATTO, RICOGNIZIONE ORARIO PER CLASSI SETTIMANA PROVENIENZE ALUNNI PER TRASPORTO PUBBLICO LOCALE A.S. 2022-2023

1. Link di accesso www.usrmarche.it/monitoraggi/output

2. Autenticarsi con le credenziali (UTENTE e password) utilizzate per i monitoraggi della piattaforma monitoraggi USR della scuola. Il nome utente coincide con il codice meccanografico della scuola.

| Login        |             |
|--------------|-------------|
| Nome utente: |             |
| Password:    |             |
|              | □ Ricordami |
|              | Accedi      |

Dopo aver effettuato correttamente il login compare la seguente schermata

| monitoraggi TABELLE 🔻 QUARANTEN                                                                                                    | A CLASSI 👻 MONITORAGGI A.S. 2021-2022 💌                                                     | MONITORAGGI A.S. 2022-2023 - Mon                                              | hitoraggio Residenze TPL 2023 Monitoraggio Frequenze TPL 2023  |
|----------------------------------------------------------------------------------------------------|---------------------------------------------------------------------------------------------|-------------------------------------------------------------------------------|----------------------------------------------------------------|
| Referenti Covid e Autorizzati a trasmissione dati a ASUR                                                                                                    | Personale Fragile                                                                           | Monitoraggio Classi a.s. 21-22<br>Quarantena IIGrado (paritarie e<br>statali) | Monitoraggio Classi a.s. 21-22<br>Quarantena I Ciclo (statali) |
| Rilevazione Risorse Patti<br>Comunità - fondi 2020                                                                                                    | Rilevazione docenti immessi in<br>ruolo a.s. 20-21 con mancato<br>superamento anno di prova | Monitoraggio Classi TPL 2022                                                  | Monitoraggio Classi TPL 2022<br>Par                            |
| TPL verifica Numero Alunni<br>Classi                                                                                                    | Disponibilita Ore Sostegno                                                                  | Studenti Ucraini Scuole                                                       | RILEVAZIONE DATI DOCENTI<br>IRC TITOLARI II.SS. DIOCESI        |
| Controllo delle discordanze per eventuali<br>classi dove il dettaglio delle residenze NON<br>coindice con il numero degli alunni indicati<br>per quella classe |                                                                                             |                                                                               | REGIONE MARCHE PER A.S.<br>2022-2023                           |
| Rilevazioni bambini Anticipatari<br>Scuola dell'Infanzia                                                                                                    | Monitoraggio Classi TPL 2023                                                                |                                                                               |                                                                |

## 3. Scegliere "Monitoraggio Classi TPL 2023".

Successivamente compare la seguente schermata:

| moni     | tora  | ggi   |                             |                           |                                                                         |                                     |                 |                               |                                           |                                |                           |                  | ÷- 1           |
|----------|-------|-------|-----------------------------|---------------------------|-------------------------------------------------------------------------|-------------------------------------|-----------------|-------------------------------|-------------------------------------------|--------------------------------|---------------------------|------------------|----------------|
| <b>†</b> | мс    | NITC  | RAGGI A.S. 2022-2023 - / Mo | onitoraggio Classi TPL 20 | 23-                                                                     |                                     |                 |                               |                                           |                                |                           |                  |                |
| Aggi     | iungi | nuova | inline Cancella             |                           |                                                                         |                                     |                 |                               |                                           |                                |                           |                  | Visualizzati 1 |
|          |       |       | Codice Meccanografico ↑     | Codice Plesso 个           | <u>Tipo Scuola</u>                                                      | Ordine Scuole                       | Annualità 22 23 | Codice<br>Sezione<br><u>↑</u> | Codice Indirizzo ↑                        | Frequentanti Scuola a.s. 22 23 | Codice<br>Articolata<br>↑ | Classe istituita | a con RISORSE  |
| ଜର       |       |       |                             |                           | STATALE                                                                 | SS                                  | 2               | AP                            | IP14 MANUTENZIONE E<br>ASSISTENZA TECNICA | 26                             |                           |                  |                |
|          |       |       |                             |                           | e di provenienza e la<br>nni indicati nel detta<br>se per l'a.s.22-23   | tipologia di trasporto<br>glio deve |                 |                               |                                           |                                |                           |                  |                |
|          |       |       |                             |                           | settimanale dell'a.s.                                                   | 22-23                               |                 |                               |                                           |                                |                           |                  |                |
| ଜୁର      |       | =     |                             |                           | STATALE                                                                 | SS                                  | 3               | AP                            | IP14 MANUTENZIONE E<br>ASSISTENZA TECNICA | 27                             |                           |                  |                |
|          |       |       |                             |                           | e di provenienza e la<br>nni indicati nel dettag<br>sse per l'a.s.22-23 | tipologia di trasporto<br>glio deve |                 |                               |                                           |                                |                           |                  |                |
|          |       |       |                             |                           | settimanale dell'a.s.                                                   | 22-23                               |                 |                               |                                           |                                |                           |                  |                |

Per ogni scuola e indirizzo di studio sono riportate in rosso le singole classi e il numero degli alunni frequentanti aggiornati alle precedenti rilevazioni fatte nell'anno scolastico appena terminato 21-22.

Rispetto all'anno in corso è già stato predisposto lo slittamento delle classi ovvero le prime sono passate alle seconde, le secondo sono passate in terza e le terze in quarta e le quarte in quinta. Le quinte in uscita dell'anno scolastico 21-22 sono state eliminate.

Le classi prime dell'a.s. 2022-2023 vanno inserite ex-novo attraverso la funzione "Aggiungi nuovo in line".

## Il numero dei frequentanti deve essere aggiornato e deve corrispondere al numero degli alunni caricati a SIDI per l'organico di fatto anno scolastico 22-23.

Si raccomanda anche di compilare il campo "<u>Classe istituita con RISORSE automonia scolastica:</u> <u>SI/NO":</u>

- 1. NO = la classe è stata istituita con Decreto USR MARCHE in organico di diritto/fatto
- 2. SI = la classe è stata istituita con risorse della scuola e non prevista in organico di diritto/fatto

# PROCEDURA PER L'EVENTUALE VARIAZIONE DEL NUMERO DEI FREQUENTANTI, DEL CODICE SEZIONE, DEL CODICE INDIRIZZO DI STUDI E L'EVENTUALE APPARTENENZA A CLASSE ARTICOLATA

| _ |  |  |
|---|--|--|
|   |  |  |
| _ |  |  |
|   |  |  |
|   |  |  |
| _ |  |  |

5. Selezionare l'icona sulla sinistra in corrispondenza della classe di cui si deve modificare il numero degli alunni o la sezione. La schermata diventa quindi la seguente:

| 0 | 1  | Codice<br>Meccanografico<br>↑                                  | Codice Plesso ↑                                                                | Dp                  | po Scuola                                                 |                 | Ordine Scuole                                                    |         | Annualità 22 23 | Codice Sezione ↑ | Codice Indirizzo 个 | Frequentanti Scuola a.s. 22 23 | Codice Articolata 个 | Classe istituita con RISORSE automonia scolas |
|---|----|----------------------------------------------------------------|--------------------------------------------------------------------------------|---------------------|-----------------------------------------------------------|-----------------|------------------------------------------------------------------|---------|-----------------|------------------|--------------------|--------------------------------|---------------------|-----------------------------------------------|
| × | 12 | 1                                                              |                                                                                | - s                 | STATALE                                                   | ~               | SS                                                               | ~       | 2 🛩             | AP               | IP14 MANUTENZ 🗸    | 26                             |                     | Prego seleziona                               |
|   |    | Selezionare                                                    |                                                                                |                     |                                                           |                 |                                                                  |         |                 |                  |                    |                                |                     |                                               |
| _ | -  | Click sulficona ros<br>trasporto usate de<br>deve corrisponder | ssa per inserire/modific<br>gli alunni della classe.<br>e al numero totale dei | are le r<br>Il nume | residenze di pr<br>iero totale degli<br>ptanti della cla: | ovenie<br>alunn | enza e la tipologia d<br>i indicati nel dettagl<br>r l'a s.22-23 | i<br>io |                 |                  |                    |                                |                     |                                               |

Terminate le modifiche, per confermare le variazioni cliccare sul simbolo

## N.B. GESTIONE DEI GRUPPI CLASSE CHE APPARTENGONO AD UN CLASSE ARTICOLATA

ANNUALITA'CODICE<br/>SEZIONEALUNNI3A10ITSI3B15ITSIAMMINISTRAZIONE FINANZA E MARKETING

A titolo di esempio la classe 3 che è composta da 2 gruppi:

Questi due gruppi classi dovranno avere nel campo "CODICE ARTICOLATA"

lo stesso

In sintesi, al termine i gruppi classi appartenenti alla stessa classe articolata avranno tutti lo stesso valore sul campo "Codice Articolata"

| ANNUALITA' | CODICE  | ALUNNI |      |                     | CODICE ARTICOLATA |
|------------|---------|--------|------|---------------------|-------------------|
|            | SEZIONE |        |      | INDIRIZZO           |                   |
| 3          | А       | 10     |      | SISTEMI INFORMATIVI | 3 AB ARTICOLATA1  |
|            |         |        | ITSI | AZIENDALI           |                   |
| 3          | В       | 15     |      | AMMINISTRAZIONE     | 3 AB ARTICOLATA1  |
|            |         |        |      | FINANZA E           |                   |
|            |         |        | ITSI | MARKETING           |                   |

### AGGIORNAMENTO/INSERIMENTO LOCALITA' PROVENIENZE ALUNNI E TIPO MEZZO UTILIZZATO

Per accedere alla funzione di aggiornamento/inserimento località di provenienza degli alunni di una classe fare click sull'icona rossa

| Aggiun | ığî ni | avo ini          | line Salva tutto                                                                   | Annulla modifica                                                                                               | Cancella                                                                                             |                                       |                                                                                         |           |                 |   |                  |                    |                                |                     | Visualizzati 1 - 20 di 42 20 👻 🚔 -               |
|--------|--------|------------------|------------------------------------------------------------------------------------|----------------------------------------------------------------------------------------------------|----------------------------------------------------------------------------------------------------|---------------------------------------|-----------------------------------------------------------------------------------------|-----------|-----------------|---|------------------|--------------------|--------------------------------|---------------------|--------------------------------------------------|
|        | 0      |                  | Codice<br>Meccanografico<br><u>个</u>                                               | Codice Plesso 个                                                                                                | Tipo Scuola                                                                                          |                                       | Ordine Scuole                                                                           |           | Annualità 22 23 |   | Codice Sezione 个 | Codice Indirizzo ↑ | Frequentanti Scuola a.s. 22 23 | Codice Articolata 个 | Glasse istituita con RISORSE automonia scolastic |
| ⊻×     |        | -                |                                                                                    |                                                                                                    |                                                                                                    | ~                                     | SS                                                                                      | ~         | 2 🗸             | - | AP               | IP14 MANUTENZ 🗸    | 26                             |                     | Prego seleziona                                  |
|        |        | $\left( \right)$ | Click sull'iconaros<br>trasporto usato daj<br>leve conspondent<br>Click sull'icona | sa per inserire/modifica<br>gli alunni della classe. Il<br>e al numero totale dei fr<br>verde per inserire/mod | re le residenze di pr<br>I numero totale degli<br>requentanti della clas<br>lificare l'orario settim | roveni<br>i alunr<br>sse pi<br>nanale | ienza e la tipologia e<br>ni indicati nel dettag<br>er l'a.s.22-23<br>e dell'a.s. 22-23 | li<br>lio |                 |   |                  |                    |                                |                     |                                                  |

#### compare la seguente videata:

| Monitoraggio Reside   | enze TPL 2022 🕑 |                   |                                 |                              |
|-----------------------|-----------------|-------------------|---------------------------------|------------------------------|
| Aggiungi nuovo inline | Cancella        |                   |                                 |                              |
|                       | Numero Alunni   | <u>Tipo Mezzo</u> | Codice Istat Comune Provenienza | Codice Localita              |
| ଟିଦ୍ର 🗆               | 1               |                   | 42012 Castelplanio              | 11042012 Macine-Borgo Loreto |
| <u>ଟ</u> ଦ 🗆          | 3               |                   | 42014 Chiaravalle               | 11042014 Chiaravalle         |
| <u>ଜ</u> ଦ 🗆          | 2               |                   | 42023 Maiolati Spontini         | 11042023 Moie                |
| <u>ଟ</u> ଦ 🗆          | 2               |                   | 43012 Cingoli                   | 11043012 Cingoli             |
| ଝଦ 🗆                  | 3               |                   | 42021 Jesi                      | 11042021 Jesi                |
| ଟିକ 🗆                 | 2               |                   | 42016 Cupramontana              | 11042016 Cupramontana        |
| <u>ଟ</u> ର୍ 🗆         | 1               |                   | 42049 Staffolo                  | 11042049 Case sparse         |

dove sono riportati gli alunni suddivisi per comuni di provenienza caricati nella precedente rilevazione.

Oltre ai comuni dovranno essere indicate anche le località di provenienza in base ad una tabella Istat e il tipo di mezzo utilizzato dagli alunni per raggiungere la scuola.

Per indicare i dati sopra descritti procedere nel seguente modo:

5. Selezionare l'icona sulla sinistra in corrispondenza della riga di cui si deve indicare la località di provenienza degli alunni. La schermata diventa quindi la seguente:

|                          |                                    |   |                                      |   | AP                                 |                             |
|--------------------------|------------------------------------|---|--------------------------------------|---|------------------------------------|-----------------------------|
| Monitoraggio Residenze 1 | <u>FPL 2022</u>                    |   |                                      |   |                                    |                             |
| Aggiungi nuovo inline    | na tutto Annulla modifica Cancella |   |                                      |   |                                    |                             |
|                          | Numero Alunni                      |   | <u>Tipo Mezzo</u>                    |   | Codice Istat Comune Provenienza    | Codice Localita             |
|                          |                                    | 1 | Prego seleziona<br>Prego seleziona   | ~ | 42012 Castelplanio<br>di selezione | 11042012 Macine-Borgo Loret |
| 00 0                     | 3                                  |   | 1. mezzi propri<br>2. autobus        |   | 42014 Chiaravalle                  | 11042014 Chiaravalle        |
| GC .                     | 2                                  |   | 4. treno+autobus<br>5. autobus+treno |   | 42023 Maiolati Spontini            | 1104 <del>20</del> 23 Moie  |
| ଝ୍ର 🗆                    | 2                                  | _ | 6. non indicato                      |   | _ 43012 Cingoli                    | 11043012 Cingoli            |
| <u>ଓ</u> ଦ 🗆             | 3                                  |   |                                      |   | 42021 Jesi                         | 11042021 Jesi               |
| <u>ଟ</u> ଦ୍ 🗆            | 2                                  |   |                                      |   | 42016 Cupramontana                 | 11042016 Cupramontana       |

Selezionare il menù a tendina del campo "Codice Località". Verranno proposte tutte le località legate al "Codice Istat Comune Provenienza". Selezionare la località desiderata.

Selezionare il menù a tendina del campo "Tipo mezzo". Verranno proposte tutte le combinazioni possibili. Selezionare il tipo di mezzo utilizzato. L'informazione del tipo mezzo è molto importante per cui ricorrere alla scelta "non indicato" solamente in caso di reale impossibilità di acquisire il dato dagli alunni. Al termine dell'inserimento/variazioni confermare l'aggiornamento della riga cliccando sul simbolo

Presumibilmente la riga caricata in precedenza, contente il numero degli alunni di ogni comune, dovrà essere suddivisa in più righe in funzione del tipo mezzo utilizzato.

In questo caso caricare una nuova riga e compilare tutti i dati richiesti.

Per aggiungere righe relative alle prime classi utilizzare la funzione "Aggiungi nuovo inline", caricare i dati

necessari e al termine confermare cliccando sul simbolo

#### INSERIMENTO ORARIO CLASSI PER IL PERIODO 14/9/2022 - 01/10/2022

Per accedere alla funzione di inserimento dell'orario di ingresso/uscita di ogni classe e la sua eventuale presenza "fisica" a scuola fare click sull'icona verde

| Aggiun | igi nu | iovo i | nline                                                                        | Salva tutto                                                            | Annulla modifica                                                                                                  | Cancella                                                                                   |                                          |                                                                        |                           |       |            |
|--------|--------|--------|------------------------------------------------------------------------------|------------------------------------------------------------------------|----------------------------------------------------------------------------------------------------|--------------------------------------------------------------------------------------------|------------------------------------------|------------------------------------------------------------------------|---------------------------|-------|------------|
|        |        |        | Codie<br>Mecc<br>个                                                           | <u>ce</u><br>:anografico                                               | Codice Plesso 个                                                                                                   | <u>Tipo Scuola</u>                                                                         |                                          | Ordine Scu                                                             | ole                       | Annua | lità 22 23 |
| ⊻×     |        |        |                                                                              |                                                                        |                                                                                                    | STATALE                                                                                    | ~                                        | SS                                                                     | ~                         | 2     | ~          |
|        |        |        | Selezi                                                                       | onare                                                                  |                                                                                                    |                                                                                            |                                          |                                                                        |                           |       |            |
|        |        | (      | <ul><li>14</li><li>Click</li><li>traspected</li><li>deve</li><li>4</li></ul> | sull'icona ros:<br>orto usato dag<br>corrispondere<br>click sull'icona | sa per inserire/modificar<br>ji alunni della classe. Il<br>e al numero totale dei fre<br>verde per inserire/modif | e le residenze di p<br>numero totale deg<br>equentanti della cla<br>ficare l'orario settin | novenie<br>li alunn<br>asse pe<br>manale | enza e la tipol<br>i indicati nel c<br>r l'a.s.22-23<br>dell'a.s. 22-2 | ogia di<br>lettaglio<br>3 |       |            |

#### Successivamente compare la seguente videata:

| Aggiungi nu  | ovo inline         |                |               |                 |                |                   |                  |                 |                |                 |                |                |               |
|--------------|--------------------|----------------|---------------|-----------------|----------------|-------------------|------------------|-----------------|----------------|-----------------|----------------|----------------|---------------|
|              | Numero Settimana 个 |                |               |                 |                |                   |                  |                 |                |                 |                |                |               |
| <u>6</u> 0   | SETTIMANA DAL 12/9 |                |               |                 |                |                   |                  |                 |                |                 |                |                |               |
| /            | 17/9               | Lunedi Entrata | Lunedi Uscita | Martedi Entrata | Martedi Uscita | Mercoledi Entrata | Mercoledi Uscita | Giovedi Entrata | Giovedi Uscita | Venerdi Entrata | Venerdi Uscita | Sabato Entrata | Sabato Uscita |
|              |                    | 00:00:00       | 00:00:00      | 00:00:00        | 00:00:00       | 08:00:00          | 13:00:00         | 08:00:00        | 13:00:00       | 08:00:00        | 13:00:00       | 08:00:00       | 13:00:00      |
| 5 <b>4</b> C | SETTIMANA DAL 19/9 |                |               |                 |                |                   |                  |                 |                |                 |                |                |               |
|              | AL 24/9            | Lunedi Entrata | Lunedi Uscita | Martedi Entrata | Martedi Uscita | Mercoledi Entrata | Mercoledi Uscita | Giovedi Entrata | Giovedi Uscita | Venerdi Entrata | Venerdi Uscita | Sabato Entrata | Sabato Uscita |
| ~            |                    | 08:00:00       | 13:00:00      | 08:00:00        | 13:00:00       | 08:00:00          | 13:00:00         | 08:00:00        | 13:00:00       | 08:00:00        | 13:00:00       | 08:00:00       | 13:00:00      |
| ga c         | SETTIMANA DAL 26/9 |                |               |                 |                |                   |                  |                 |                |                 |                |                |               |
|              | AL 1/10            | Lunedi Entrata | Lunedi Uscita | Martedi Entrata | Martedi Uscita | Mercoledi Entrata | Mercoledi Uscita | Giovedi Entrata | Giovedi Uscita | Venerdi Entrata | Venerdi Uscita | Sabato Entrata | Sabato Useita |
|              |                    | 08:00:00       | 13:00:00      | 08.00.00        | 13:00:00       | 08:00:00          | 13:00:00         | 08:00:00        | 13:00:00       | 08:00:00        | 13-00-00       | 08:00:00       | 13:00:00      |

Selezionare l'icona sulla sinistra in corrispondenza della settimana di cui si deve caricare l'orario e compare la videata:

| <u>√</u> × | SETTIMANA DAI 🗸 |           |               |                 |               |                         |   |       |       |              |              |             |        |            |        |                  |               |            |        |                  |             |      |
|------------|-----------------|-----------|---------------|-----------------|---------------|-------------------------|---|-------|-------|--------------|--------------|-------------|--------|------------|--------|------------------|---------------|------------|--------|------------------|-------------|------|
|            |                 | Lunedi Er | <u>ntrata</u> | <u>Lunedi L</u> | <u>Iscita</u> | scita Martedi Entrata M |   |       | scita | Mercoledi En | <u>trata</u> | Mercoledi U | lscita | Giovedi Er | ntrata | <u>Giovedi U</u> | <u>Iscita</u> | Venerdi En | itrata | <u>Venerdi U</u> | Sabato Entr |      |
|            |                 | 8:00      | ٩             | 13:00           | ٩             | 8:00                    | ٩ | 13:00 | ٩     | 8:00         | ٩            | 13:00       | ٩      | 8:00       | ٩      | 13:00            | ٩             | 8:00       | ٩      | 13:00            | ٩           | 8:00 |

N.B. L'orario è precaricato per ogni settimana con orario di inizio impostato alle ore 8:00 e orario di uscita alle ore 13:00

Aggiornare il campo orario di entrata e di uscita per **ogni giorno della settimana se diverso da quello preimpostato**:

Terminato l'inserimento confermare la registrazione dei dati cliccando sul simbolo

### ASSISTENZA

Per eventuali informazioni o richiesta di assistenza sui dati da inserire nel monitoraggio è possibile telefonare al prof. Paolo Fiorentini, al numero 0712295458, dal lunedì al venerdì, dalle ore 8:00 alle ore 13:00.